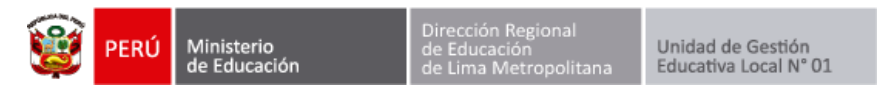

## **REGISTRO DE VISITAS UGEL 01**

Ingresar a la página web de la Ugel01.

https://www.ugel01.gob.pe/

Ingresar a portafolio de aplicaciones.

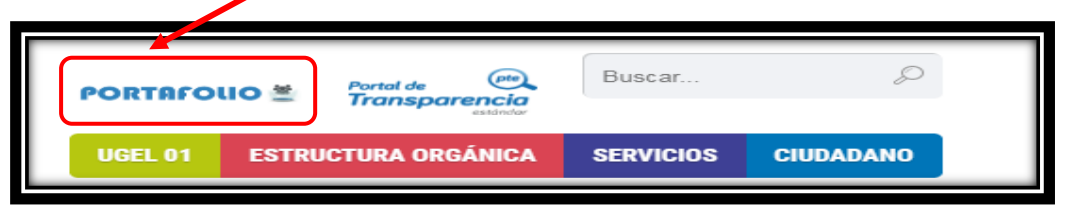

Ingresar al icono SIIC01.

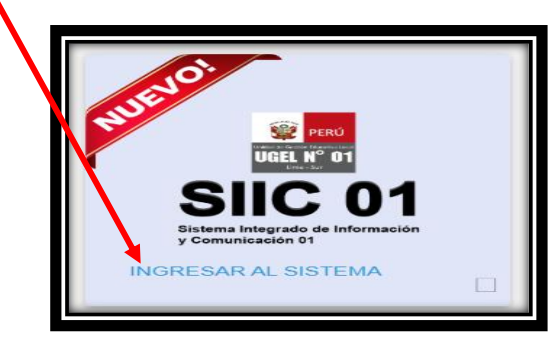

Hacer clic en la opción funcionario UGEL01.

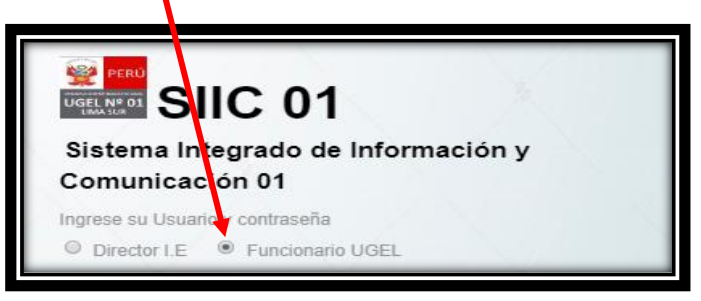

Ingrese su usuario y su clave de acceso.

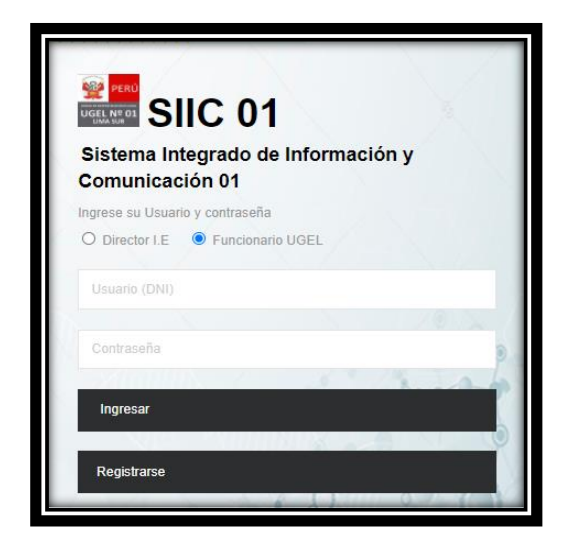

Autor: Unidad de Gestión Educativa Local 01 Fecha: 02 de diciembre del 2021

| 💓 PERÚ | Ministerio<br>de Educación | Dirección Regional<br>de Educación<br>de Lima Metropolitana | Unidad de Gestión<br>Educativa Local N° 01 |
|--------|----------------------------|-------------------------------------------------------------|--------------------------------------------|
|        |                            |                                                             |                                            |

Se mostrará el modulo de registro de visitas Ugel01.

| REGIS | TR                                                                                                    | O DE V       | ISITAS UGEL                                                          | 01 TRANSPARENCIA               |                                          |       |                 |                                       |                                               | EGISTRO DE VISITAS UGEL 01 TRANSPARENCIA |  |  |  |  |  |  |  |  |
|-------|----------------------------------------------------------------------------------------------------|--------------|----------------------------------------------------------------------|--------------------------------|------------------------------------------|-------|-----------------|---------------------------------------|-----------------------------------------------|------------------------------------------|--|--|--|--|--|--|--|--|
|       | **                                                                                                    | ÁREA I       | DE PLANIFICACIÓN Y<br>PRESUPUESTO<br>3 Visitas                       | *                              | AREA DE RECURSOS<br>HUMANOS<br>1 Visitas |       | 쓭               | 4                                     | AGEBRE                                        | agebatp<br>1 Visitas                     |  |  |  |  |  |  |  |  |
| E     | Estado de Visita  Visualizar histórico  Ocultar vistas cerradas Registro de visita UGEL 01 - SJM 02 de Diciembre, 2021 |              |                                                                      |                                |                                          |       |                 |                                       |                                               |                                          |  |  |  |  |  |  |  |  |
| E>    | venda<br>«cel                                                                                                    | de tiempo tr | anscurrido desde que                                                 | finalizo la atención: 🚺 🕅      | Menor a 5 min                            | Mayor | a 5 min y menor | a 10 min 🗾 Ma                         | ayor a 10 min<br>Buscar:                      |                                          |  |  |  |  |  |  |  |  |
|       |                                                                                                    |              | DATOS DI                                                             | EL VISITANTE                   | DATOS DEL SERVIDOR PUBLICO<br>VISITADO   |       |                 |                                       |                                               |                                          |  |  |  |  |  |  |  |  |
| ,     | -                                                                                                    | FECHA ≑      | INSTITUCION \$                                                       | NOMBRES \$                     | SERVIDOR<br>PUBLICO                      | \$    | AREA 🗘          | ESTADO \$                             | REGISTRAR INGRESO<br>POR SEGURIDAD            | REGISTRAR SALIDA \$<br>POR SEGURIDAD     |  |  |  |  |  |  |  |  |
| 1     | C                                                                                                    | )2/12/2021   | 655                                                                  | MAURA GLADYS<br>MARTINEZ MORAN | LEVANO BAZAN<br>VICTOR HUGO<br>MARTIN 🕐  |       | ARH             | 1: SOLICITUD<br>DE INGRESO<br>ENVIADA | Esperando Aprobacion <br>Registrado: 16:48:21 | Registrar Salida<br>Continuar            |  |  |  |  |  |  |  |  |
| 2     | C                                                                                                    | 02/12/2021   | UNIDAD DE GESTION<br>EDUCATIVA LOCAL 01<br>SAN JUAN DE<br>MIRAFLORES | TEODORO CARBAJAL<br>CERRON (၅  | OSORES MAITA<br>MILAGROS •               |       | APP             | 1: SOLICITUD<br>DE INGRESO<br>ENVIADA | Esperando Aprobacion <br>Registrado: 16:03:04 | Registrar Salida<br><u> Continuar</u>    |  |  |  |  |  |  |  |  |

Para registrar una nueva visita haga clic en **Registro de visita**.

| E:<br>U | Estado de Visita Visualizar historico V Ocultar vistas cerrao Registro de visita UGEL.01 - SJM 02 de Diciembre, 2021       |            |             |        |                               |   |                                        |   |      |   |                                       |                                               |                                        |
|---------|----------------------------------------------------------------------------------------------------|------------|-------------|--------|-------------------------------|---|----------------------------------------|---|------|---|---------------------------------------|-----------------------------------------------|----------------------------------------|
| E×      | Leyenda de tiempo transcurrido desde que finalizo la atención: Menor a 5 min Mayor a 5 min y menor a 10 min Mayor a 10 min |            |             |        |                               |   |                                        |   |      |   |                                       |                                               |                                        |
|         |                                                                                                    |            | DATC        | OS DEL | VISITANTE                     |   | DATOS DEL SERVIDOR PUBLICO<br>VISITADO |   |      | D |                                       |                                               |                                        |
| N       | 1                                                                                                    | FECHA ≑    | INSTITUCION | ¢      | NOMBRES                       | ¢ | SERVIDOR<br>PUBLICO                    | ¢ | AREA | ¢ | ESTADO \$                             | REGISTRAR INGRESO 💠<br>POR SEGURIDAD          | REGISTRAR SALIDA 🖨<br>POR SEGURIDAD    |
| 1       |                                                                                                    | 02/12/2021 | 655         |        | MAURA GLADYS<br>MARTINEZ MORA | N | LEVANO BAZAN<br>VICTOR HUGO<br>MARTIN  |   | ARH  |   | 1: SOLICITUD<br>DE INGRESO<br>ENVIADA | Esperando Aprobacion <br>Registrado: 16:48:21 | Registrar Salida<br>  <u>Continuar</u> |

| 👸 PERÚ | Ministerio<br>de Educación |
|--------|----------------------------|
|--------|----------------------------|

## Ingrese el número de DNI

Si es un personal de una institución educativa (director, docente, auxiliar, administrativo) el sistema completará sus datos de manera automática.

| REGISTRO DE VISITAS  |                                                                                                    |
|----------------------|----------------------------------------------------------------------------------------------------|
|                      | DATOS DEL VISITANTE                                                                                                |
| N° DOC. IDENTIDAD:   | Marque si el visitante pertenece a una IIEE<br>06687685                                                            |
| NOMBRES Y APELLIDOS: | (*) Si es un Docente sus datos se llenaran automaticamente con su DNI.<br>MARIA ELIZABETH BARRANTES CARABACTOTO    |
| EMPRESA/INSTITUCIÓN: | <ul> <li>Marque si el visitante no viene de una institucion o empresa</li> <li>6023 JULIO C TELLO ROJAS</li> </ul> |
| CARGO:               | DIRECTOR I.E.                                                                                                    |
|                      | Añadir                                                                                                    |

Si es un visitante externo quite el **check** y complete los datos solicitados.

| REGISTRO DE VISITAS  |                                                                        |
|----------------------|------------------------------------------------------------------------|
| DATO                 | S DEL VISITANTE                                                        |
|                      | Marque si el visitante pertenece a una IIEE                            |
| N° DOC. IDENTIDAD:   | 07693866                                                               |
|                      | (*) Si es un Docente sus datos se llenaran automaticamente con su DNI. |
| NOMBRES Y APELLIDOS: | LIZARDO ANGEL LEYVA AVILA                                              |
|                      | □ Marque si el visitante no viene de una institucion o empresa         |
| EMPRESA/INSTITUCIÓN: |                                                                        |
| CARGO:               |                                                                        |
|                      | Añadir                                                                 |

## Luego presione Añadir y se añadirá a la lista inferior.

|                                                              | DATOS                                       | DEL VISITANTE                           |                          |                    |   |  |
|--------------------------------------------------------------|---------------------------------------------|-----------------------------------------|--------------------------|--------------------|---|--|
|                                                              |                                             | ✓ Marque si el visitante pert           | enece a una IIEE         |                    |   |  |
| N° DOC. IDENT                                                | IDAD:                                       | N° DOC. IDENTIDAD                       |                          |                    |   |  |
| NOMBRES Y AF                                                 | PELLIDOS:                                   | (*) Si es un Docente sus date           | os se llenaran automatic | amente con su DNI. |   |  |
| Marque si el visitante no viene de una institucion o empresa |                                             |                                         |                          |                    |   |  |
| CARGO:                                                       |                                             | Añadir                                  |                          |                    |   |  |
| DNI                                                          | NOMBRE                                      | EMPRESA/INSTITUCIÓN                     | CARGO                    | NACIONALIDAD       |   |  |
| 07693866                                                     | LIZARDO ANGEL<br>LEYVA AVILA                | CEBA - JOSE FAUSTINO<br>SANCHEZ CARRION | SUB-DIRECTOR I.E.        | PERÚ               | Î |  |
| 06687685                                                     | MARIA ELIZABETH<br>BARRANTES<br>CARABACTOTO | 6023 JULIO C TELLO<br>ROJAS             | DIRECTOR I.E.            | PERÚ               | Î |  |

|  | PERÚ | Ministerio<br>de Educación | Dirección Regional<br>de Educación<br>de Lima Metropolitana | Unidad de Gestión<br>Educativa Local N° 01 |
|--|------|----------------------------|-------------------------------------------------------------|--------------------------------------------|
|--|------|----------------------------|-------------------------------------------------------------|--------------------------------------------|

Despues complete los datos de la visita: Tipo de visitante, motivo de la visita y alguna consideración de ser necesaria.

| DATOS DE LA VISITA                      |          |
|-----------------------------------------|----------|
| TIPO DE VISITA:                         | •        |
| VISTA A FUNCIONARIO                     | ~        |
| TIPO DE VISITANTE:                      | •        |
| Director de IE                          |          |
| MOTIVO DE LA VISITA:                    |          |
|                                         |          |
| CONSIDERACIONES/BREVE DESCRIPCIÓN:      | <b>!</b> |
| • • • • • • • • • • • • • • • • • • • • |          |
|                                         | - 11     |

Posteriormente busque a los servidores públicos con los que se va a reunir el visitante.

Puede buscarlo por nombre, área, equipo.

|      | DERACIONES/E | REVE DESCRIPCION:          |      |                      |        |         |
|------|--------------|----------------------------|------|----------------------|--------|---------|
|      | Δ.           |                            |      |                      |        |         |
| ted  |              |                            |      |                      |        |         |
| EQUI | PO DE TECNO  | LOGIAS DE LA INFORMACIO    | DN   | Cargo                | Area   | Equipo  |
| 0    | 41151028     | CARDENAS SOTERO<br>JORTHAN |      | TECNICO              | APP    | ERMC    |
|      | 09697060     | VILLANUEVA                 | ESPE | ECIALISTA PEDAGOGICO | AGEBRE | AGP-EBR |

Luego seleccione a los servidores públicos.

| VISIT | AA:.<br>UIPO DE TECNO | DLOGIAS DE LA INFORMACIOI           | N                                                                             |        |             | 11     |
|-------|-----------------------|-------------------------------------|-------------------------------------------------------------------------------|--------|-------------|--------|
|       | Dni                   | Nombre                              | Cargo                                                                         | Area   | Equipo      |        |
| •     | 10689476              | NECIOSUP MELGAREJO<br>JORGE RICARDO | ESPECIALISTA EN EVALUACION<br>Y MEDICION DE LA CALIDAD DE<br>LOS APRENDIZAJES | AGEBRE | AGP-<br>EBR | I.     |
|       | 71336150              | ACOSTA FLORES JORGE<br>ARMANDO      | ANALISTA PROGRAMADOR                                                          | APP    | ETI         | -      |
|       |                       |                                     |                                                                               | GUAF   | RDAR        | CERRAR |

Finalmente presione GUARDAR.

| 👸 PERÚ | Ministerio<br>de Educación | Dirección Regional<br>de Educación<br>de Lima Metropolitana | Unidad de Gestión<br>Educativa Local N° 01 |
|--------|----------------------------|-------------------------------------------------------------|--------------------------------------------|
|        |                            |                                                             |                                            |

## **REPORTE DE REGISTRO DE VISITAS UGEL 01**

Para ver los reportes haga clic en el botón **TRANSPARENCIA**.

| REGISTRO DE                      | VISITAS UGI                                                                                                    | EL 01 TRAI | NSPARENCIA                               |                   |                      |                           |                      |  |
|----------------------------------|----------------------------------------------------------------------------------------------------|------------|------------------------------------------|-------------------|----------------------|---------------------------|----------------------|--|
| *                                | ÁREA DE<br>PLANIFICACIÓN Y<br>PRESUPUESTO<br><b>3</b> Visitas                                                                                       | *          | AREA DE RECURSOS<br>HUMANOS<br>1 Visitas |                   | AGEBRE<br>4 Visitas  | *                         | AGEBATP<br>1 Visitas |  |
| Estado de Vis<br>UGEL.01 - SJM 0 | sita<br>12 de Diciembre, 2021                                                                                                    |            |                                          | Visualizar histor | ico 🗹 Ocultar vistas | cerradas <sub>Regis</sub> | tro de visita        |  |
| Leyenda de tiemp                 | Leyenda de tiempo transcurrido desde que finalizo la atención:       Menor a 5 min       Mayor a 5 min y menor a 10 min         Excel       Buscar: |            |                                          |                   |                      |                           |                      |  |

Se abrirá una nueva ventana con el reporte.

Aquí puedes filtrar la información por Área, Equipo, año, meses.

| RI<br>DIR<br>Co<br>Ex | REGISTRO DE VISITAS UGEL 01         DIRECCIÓN DE UGEL <ul> <li>Todos</li> <li>2020 •</li> <li>Generol Pebrero Marzo Abril Mayo Junio Julio Agosto Septiembre Octubre Noviembre Diciembre</li> <li>Consultar</li> </ul> Excel |                 |                              |                                 |              |                                |         |           |                              |                        |           |  |
|-----------------------|----------------------------------------------------------------------------------------------------|-----------------|------------------------------|---------------------------------|--------------|--------------------------------|---------|-----------|------------------------------|------------------------|-----------|--|
|                       |                                                                                                    |                 |                              |                                 |              |                                |         |           | Buscar:                      |                        |           |  |
| Ñ                     |                                                                                                    | FECHA \$        | INSTITUCION \$               | NOMBRES \$                      | DOCUMENTO \$ | SERVIDOR \$<br>PUBLICO         | AREA \$ | EQUIPO \$ | TIPO DE \$<br>VISITANTE      | MOTIVO DE LA VISITA \$ | INGRESO   |  |
| 1                     |                                                                                                    | 02/03/2020      | 7218 PAPA JUAN<br>PABLO II   | LUISA MARTINEZ<br>VEGA          | 21442363     | YATACO RAMIREZ<br>LUIS ALBERTO | DIR     |           | PROFESOR                     | Otros: DIRECCION       | 20:49:10  |  |
| 2                     |                                                                                                    | 05/02/2020      | MINEDU                       | DANIELA ACOSTA DE<br>LA BORDA   | 42204229     | YATACO RAMIREZ<br>LUIS ALBERTO | DIR     |           | Otros:<br>coordinadora       | Otros: direccion       | 20:44:12  |  |
| 3                     |                                                                                                    | 27/01/2020      | 7035                         | MARLENE ESTELA<br>GALINDO AYALA | 09585250     | YATACO RAMIREZ<br>LUIS ALBERTO | DIR     |           | Otros: SUB-<br>DIRECTOR I.E. | Otros: direccion       | 19:39:00  |  |
| 4                     |                                                                                                    | 22/01/2020      | CEBA - 7084<br>PERUANO SUIZO | IBETH PAOLA<br>PACHECO ALOR     | 09993049     | YATACO RAMIREZ<br>LUIS ALBERTO | DIR     |           | PROFESOR                     | Otros: direccion       | 19:29:46  |  |
| 5                     |                                                                                                    | 15/01/2020      | ugel01                       | GIANFRANCO TARMA<br>BILLINGUR   | 46944121     | YATACO RAMIREZ<br>LUIS ALBERTO | DIR     |           | Otros:<br>especiaista        | Otros: direccion       | 13:26:16  |  |
| 6                     |                                                                                                    | 08/01/2020      | MINEDU                       | ERIKA PACHECO<br>VILLACORTA     | 45195447     | YATACO RAMIREZ<br>LUIS ALBERTO | DIR     |           | Otros: secretaia             | Otros: direccion       | 14:04:50  |  |
| Mos                   | tran                                                                                                    | do registros de | l 1 al 6 de un total de 6 re | gistros                         |              |                                |         |           |                              | Anterior 1             | Siguiente |  |

Si lo requiere puede exportar la información en un archivo Excel.